## Інструкція щодо перевірки кваліфікованого електронного підпису та кваліфікованої електронної печатки

Законом України «Про особливості надання публічних (електронних публічних) послуг» передбачено надання послуг в електронній формі.

Враховуючи актуальність цифровізації надання адміністративних послуг в Україні (особливо в умовах воєнного стану), а також з метою підтримки мікро та малого бізнесу Фонд державного майна України (дал – Фонд) розробив механізм видачі документа дозвільного характеру – сертифіката суб'єкта оціночної діяльності в електронній формі.

З цією метою засобами системи електронного документообігу державних органів приватизації розроблено відповідний журнал реєстрації видачі сертифікатів суб'єктів оціночної діяльності, а також процедуру реєстрації документів у форматі «номер з/п»/«рік», (приклад – 1/2022).

Номер та дата видачі сертифіката суб'єкта оціночної діяльності зазначаються в нижньому правому куті документа. Термін дії сертифіката – три роки з дати його реєстрації.

Сертифікат в електронній формі з накладеним кваліфікованим електронним підписом (далі – КЕП) Голови Фонду та засвідчений кваліфікованою електронною печаткою Фонду направляється суб'єкту господарювання на вказану ним електронну адресу.

Сертифікат в електронній формі, підписаний КЕП та засвідчений електронною печаткою, містить в собі, зокрема: оригінальний файл з накладеними електронним цифровим підписом особи та електронною печаткою.

Оригінальний файл сертифікату в електронній формі візуально незначною мірою відрізняється від сертифіката в паперовій формі.

Перевірити електронний цифровий підпис та електронну печатку будь-які особи (зокрема, замовники послуг з оцінки) можуть за допомогою державного онлайн сервісу (Державний засвідчувальний орган Міністерства цифрової трансформації України), розміщеного за електронною адресою: czo.gov.ua.

Алгоритм перевірки електронного підпису та кваліфікованої електронної печатки зазначено нижче.

## Алгоритм перевірки кваліфікованого електронного підпису та кваліфікованої електронної печатки.

## Перевірка кваліфікованої електронної печатки.

1. Отриманий засобами електронного поштового зв'язку документ – сертифікат суб'єкта оціночної діяльності в електронній формі, підписаний КЕП та засвідчений кваліфікованою електронною печаткою, необхідно зберегти на «Робочому столі» персонального комп'ютера (ноутбука).

2. На головній сторінці державного онлайн сервісу за електронною адресою: czo.gov.ua знайти рубрику: «Довірчі послуги».

3. В рубриці «Довірчі послуги» знайти підрубрику «Перевірити підпис».

| ← → C (                                                                                                    |                                                                                          | 🖻 🖈 🖬 🚺 🕴                                                                                                    |
|----------------------------------------------------------------------------------------------------|------------------------------------------------------------------------------------------|----------------------------------------------------------------------------------------------------|
| Довірчі послуги - Життя ЦЗО - Довірчі послуги - Киття ЦЗО -                                                                          | , Документи ~ Контакти                                                                   | Інструмент моніторингу                                                                                                    |
| Довірчий список<br>Реєстр надавачів<br>Відкликані сертифікати<br>Тестові приклади КЕП<br>Електронні довірчі послуги<br>у воєнний час | Оцінка стану розвитку<br>Підписати документ<br>Перевірити підпис<br>Питання та відповіді |                                                                                                    |
| Перетягніть сюди<br>файл<br>або <u>завантажте й<br/>носія<br/>(р7s, раґ, хті і</u>                                                   | підписаний<br>ого зі свого<br><sup>по хір)</sup>                                         | Під час роботи сервісу інформація, що<br>міститься у файлах користувача, оброблюється<br>в браузері та не передається на сторону<br>Надавача |
|                                                                                                    |                                                                                          |                                                                                                    |
| http://czo.aovub/veify                                                                                                    |                                                                                          |                                                                                                    |

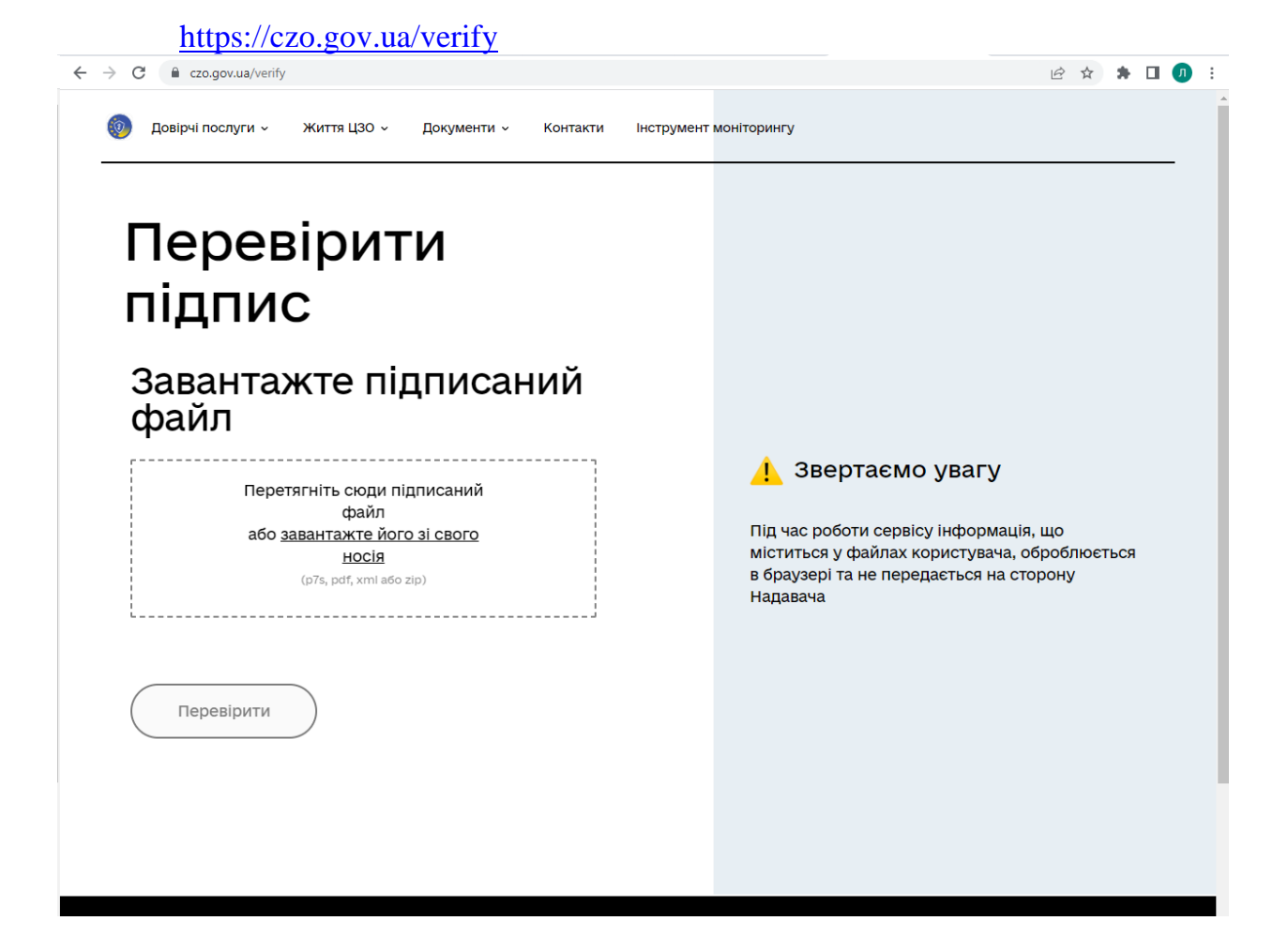

4. Після відкриття підрубрики «Перевірити підпис» в запропоноване сервісом вікно необхідно завантажити файл з електронним сертифікатом за допомогою вікна вибору файлу з файлової системи комп'ютера.

| 💿 Открытие                                               |            |                          |                                                    |         |               |                  | Х      |
|----------------------------------------------------------|------------|--------------------------|----------------------------------------------------|---------|---------------|------------------|--------|
| $\leftrightarrow$ $\rightarrow$ $\land$ $\bigstar$       | Этот ком   | ипьютер → Рабочий стол   | >                                                  | ~ (     | р 🖓 Пои       | ск: Рабочий стол |        |
| Упорядочить 🔻 Н                                          | Новая папі | ка                       |                                                    |         |               |                  | ?      |
| 📑 Видео                                                  | ^ MM       | ля                       | ^                                                  | Дата и  | зменения      | Тип              | ^      |
| 🔮 Документы                                              |            | Пошук реквізитів.doc     |                                                    | 08.04.2 | 021 14:56     | Документ Місго   | s      |
| 🕹 Загрузки                                               |            | ПП Центр нерухомості - Ч | lepнiriв.pdf.p7s.asice                             | 06.07.2 | 022 12:37     | Файл "ASICE"     |        |
| 📰 Изображения                                            | W          | Проект договору для деп  | тип: Файл "ASICF"                                  | 03.12.2 | 021 10:22     | Документ Місго   | s      |
| 👌 Музыка                                                 | ~ <        | РЕЙТИНГ логоворів? vls   | Размер: 124 КБ<br>Дата изменения: 06.07.2022 12:37 | 09 12 2 | 021.8-56      | Лист Microsoft F | `      |
| Имя файла: ПП Центр нерухомості - Чернігів.pdf.p7s.asice |            |                          |                                                    |         | 🗸 Усі файлі   | и (*.*)          | $\sim$ |
|                                                          |            |                          |                                                    |         | <u>О</u> ткрь | ть Отмен         | Ja     |

5. Натиснути кнопку «Перевірити».

6. Після успішної перевірки сервіс надаєть результати перевірки електронної печатки.

При цьому візуально можна буде побачити 4 вікна, які містять в собі файли: «Файл з підписом», «Файл без підпису», «Протокол створення та перевірки кваліфікованого електронного підпису» та інформацію щодо кваліфікованої електронної печатки Фонду у вікні «Підписувачі».

«Файл з підписом» містить в собі файл з КЕП Голови Фонду та накладеною кваліфікованою печаткою Фонду; «Файл без підпису» — файл з КЕП Голови Фонду.

| ity8ase.DocFlow X   🕮 Головна сторінка - X   🏦 Про особливості - X   🚳 Ц<br>- C 🔒 czo.gov.ua/verify                                                                                  | атральний зассі Х 🗘 Перелік документі Х 💿 Центральний зассі Х + У — 🗗<br>டு 🛧 🖈 🗆 🕖                                                                               |
|----------------------------------------------------------------------------------------------------|----------------------------------------------------------------------------------------------------|
| Довірчі послуги чиття ЦЗО чакументи кон<br>Перевірити                                                                                                    | акти Інструмент моніторингу                                                                                                    |
| Гідписувачі<br>Підписувачі<br>Пектронна печатка<br>Для сертифіката СОД. ФОНД ДЕРЖАВНОГО<br>МАЙНА УКРАЇНИ<br>П.Б.<br>Т.В.<br>Ма<br>Ма<br>Ма<br>Ма<br>Ма<br>Ма<br>Ма<br>Ма<br>Ма<br>Ма | С ЗВертаємо увагу<br>Під час роботи сервісу інформація, що<br>міститься у файлах користувача, оброблюється<br>в браузері та не передається на сторону<br>Надавача |

7. Скачати «Файл без підпису» натиснувши на стрілку навпроти нього.

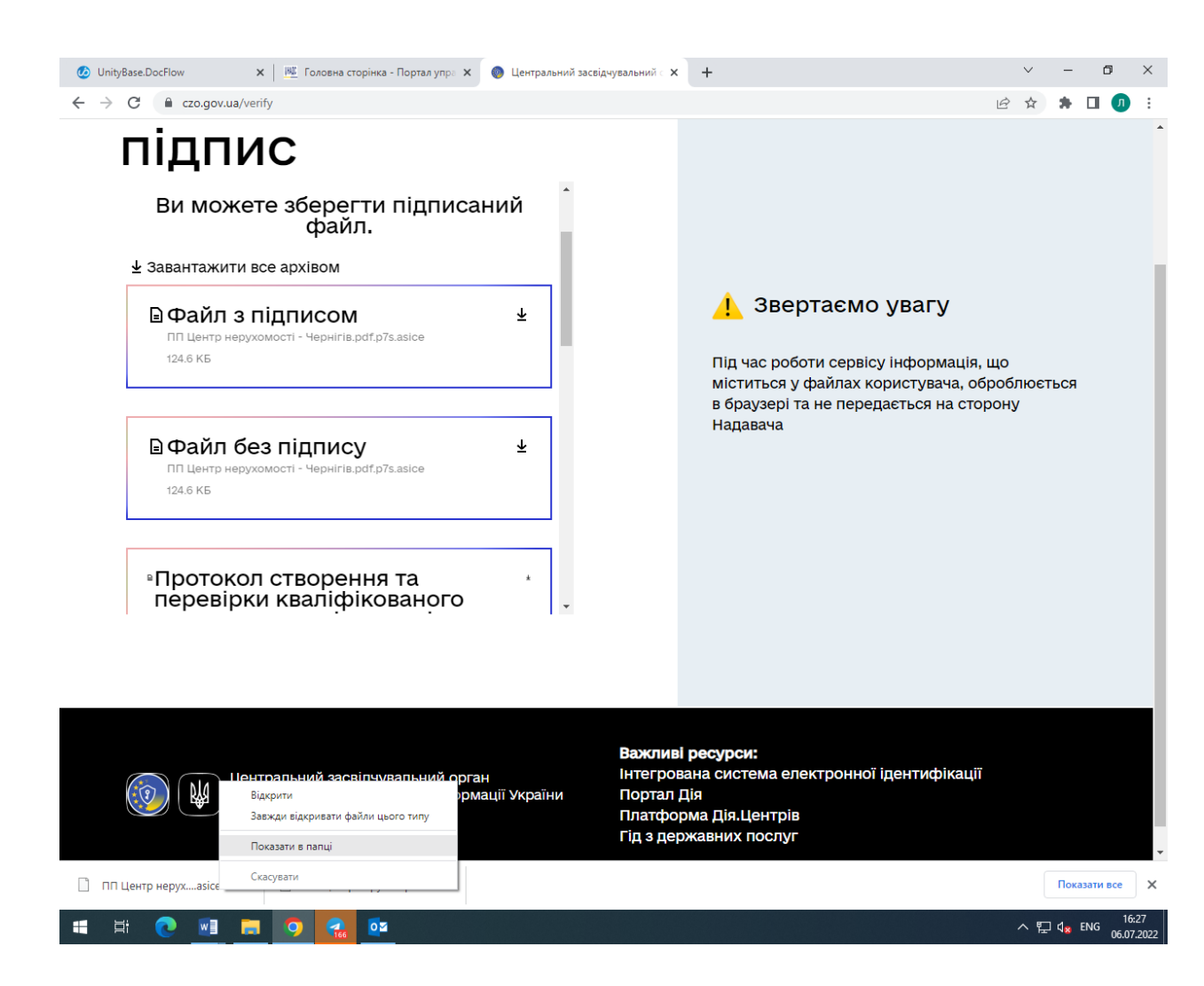

8. Правою кнопкою миші (на файлі на нижній панелі) натиснути на клавішу «Показати в папці».

9. В папці «Загрузки» («Downoluads») відкрити файл за допомогою архіватора 7-Zip — Open archive — \*

| Этот<br>омпьютер | Підказка для Telephone заява<br>сайта.doc                                                                                                    | .doc Довідка<br>склад с | про Підказка Пошу<br>ціdoc реквізиті | К<br>ів         |                        |             |                  |                                     |                 |        |
|------------------|----------------------------------------------------------------------------------------------------|-------------------------|--------------------------------------|-----------------|------------------------|-------------|------------------|-------------------------------------|-----------------|--------|
| 0                |                                                                                                    |                         |                                      |                 |                        |             | 1                |                                     |                 |        |
| Корзина          | Outlook 2016 Адреси Додато<br>Регіональ службо                                                                                                    | окдо Гала<br>ової       | и Изменения Ковід-се<br>щодо сан     | р Люда          |                        | Key         | -6.dat Люда-кл   | юч Ключ-при Центральн<br>засвідчува |                 |        |
| PDF              |                                                                                                    | X                       |                                      | ×               |                        |             |                  | 2                                   |                 |        |
| e4dc2-8          | Проект Dodatok_fo ППЦ                                                                                                    | ентр Оцінка             | xlsx                                 | Додаток_3.      |                        |             |                  | Центральн.                          |                 |        |
|                  | договору (1)-хік нерухо                                                                                                    | DMO                     | 🔜 🛛 🛃 🚽 Рабочий с                    | тол             | Открыть с помо         | шью         |                  |                                     |                 |        |
|                  | Open archive                                                                                                    |                         |                                      |                 | 7-Zip                  | 4010        | >                |                                     | ~               | 2      |
|                  | Open archive                                                                                                    |                         |                                      |                 | *                      |             | >                |                                     |                 | PDF    |
| ABBYY            | Extract files                                                                                                    |                         |                                      |                 | #                      |             | · ·              | с Рабочий стол                      |                 | onudis |
| eRead            | Extract Here                                                                                                    |                         |                                      |                 | #-e                    | L           |                  | Тип                                 | Размер          | ^      |
|                  | Extract to "ПП Центр нерухом                                                                                                    | юсті - Чернігів.        | ndf.n7s\"                            |                 | 77                     | ступ к      | /                |                                     | 1 05MCp         |        |
| کر               | Test archive                                                                                                    |                         |                                      |                 | zin                    | L           |                  | Microsoft Edge P                    | 4 629 Kb        |        |
|                  | Add to archive                                                                                                    |                         |                                      |                 | cab                    |             | >                | Документ Micros                     | 100 Kb          |        |
| robat<br>der DC  | Compress and email                                                                                                    |                         |                                      |                 | rar                    | ежнюю верси | ию               | Microsoft Edge D                    | 207 VE          |        |
| leter DC         | Add to "ПП Центр нерухомос                                                                                                    | ті - Чепнігів.nd        | f.n7s.asice.7z"                      |                 | Ошравить               | ]           | >                | Account Micros                      | 297 ND<br>12 KE |        |
|                  | Compress to "ПП Центр нерух                                                                                                    | сомості - Черні         | ris.pdf.p7s.asice.7z" and emai       | il I            |                        |             |                  | Документ Містоз                     | 20 KE           |        |
|                  | Add to "ПП Центр нерухомос                                                                                                    | ті - Чернігів.pd        | f.n7s.asice.zin"                     |                 | Бырезать               |             |                  | Microsoft Edge H                    | 8 K5            |        |
| oogle            | Compress to "ПП Центр нерух                                                                                                    | сомості - Черні         | ris.pdf.p7s.asice.zip" and ema       | ail             | копировать             |             |                  | Лист Microsoft Ex                   | 16 KG           |        |
| hrome            |                                                                                                    |                         | Systema (C)                          | ₩Г Підка:       | Создать ярлык          |             |                  | Документ Micros                     | 72 KB           |        |
|                  |                                                                                                    |                         | Data (D)                             | 📝 Підка:        | Удалить                |             |                  | Документ Micros                     | 74 KB           |        |
|                  | A A |                         | Data (D:)                            | 👿 Повід         | Переименовать          |             |                  | Документ Micros                     | 31 KB           |        |
|                  |                                                                                                    |                         | KINGSION (E:)                        | 🗹 Пошу          | Свойства               |             |                  | Документ Micros                     | 40 KB           |        |
| crosoft<br>Edae  | lelegram AnyDesk.exe 2_52761                                                                                                    | 1518                    | m T (\\140.140.140.116               | 🗋 ПП Це         | нтр нерухомості - Чер  | нıгıв.pdt.p | 06.07.2022 12:37 | Файл "ASICE"                        | 125 KB          |        |
|                  |                                                                                                    |                         | KINGSTON (E:)                        | 📝 Проект        | гдоговору для департ   | т корпорат  | 03.12.2021 10:22 | Документ Micros                     | 69 KB           |        |
|                  |                                                                                                    |                         | My Certificates and                  | 🛃 РЕЙТИ         | НГ договорів2.xls      |             | 09.12.2021 8:56  | Лист Microsoft Ex                   | 637 KB          |        |
|                  | X                                                                                                    |                         | Відповідь банка                      | 📴 Сертис        | þікат.pdf              |             | 13.06.2022 15:11 | Microsoft Edge P                    | 337 KB          |        |
| Total            | Иправління - Повідомл                                                                                                    |                         | відповідь оанка                      | 🖾 Управл        | ііння - Чистота.xlsx   |             | 25.05.2022 11:25 | Лист Microsoft Ex                   | 23 KB           |        |
| nmander          | Чистота хізх про опри                                                                                                    |                         | Водолаженко                          | 📑 Управл        | ііння роботи з оцінюва | ачами та с  | 16.06.2022 14:47 | Документ Micros                     | 14 КБ           |        |
| _                |                                                                                                    |                         | Всякое                               | 💽 Центра        | льний засвідчувальни   | ий орган.ht | 21.04.2021 16:40 | Microsoft Edge H                    | 10 KE           |        |
| ~~               |                                                                                                    |                         | Графік                               | 🔹 Як отр        | имати оигінал сертифі  | іката СОД   | 20.06.2022 12:21 | Документ Micros                     | 27 КБ           | ×      |
|                  |                                                                                                    |                         | 📙 Документи з номе; 🕚                | < <             |                        |             |                  |                                     | >               |        |
| ристуван         | ocenka.exe Управління                                                                                                    |                         | Элементов: 50 Выбран 1               | элемент: 124 КБ |                        |             |                  |                                     |                 |        |
| EAD (CT***       | роботи з о                                                                                                    |                         |                                      |                 |                        | Удод        | laocx            |                                     |                 |        |
| _                |                                                                                                    |                         |                                      |                 |                        |             |                  |                                     |                 |        |
|                  | PDF PDF W                                                                                                    |                         | ×                                    |                 |                        |             |                  |                                     |                 |        |
| A                |                                                                                                    |                         |                                      |                 |                        |             |                  |                                     |                 |        |

10. У вікні архіву скопіювати файл з електронним сертифікатом та зберегти на робочому столі.

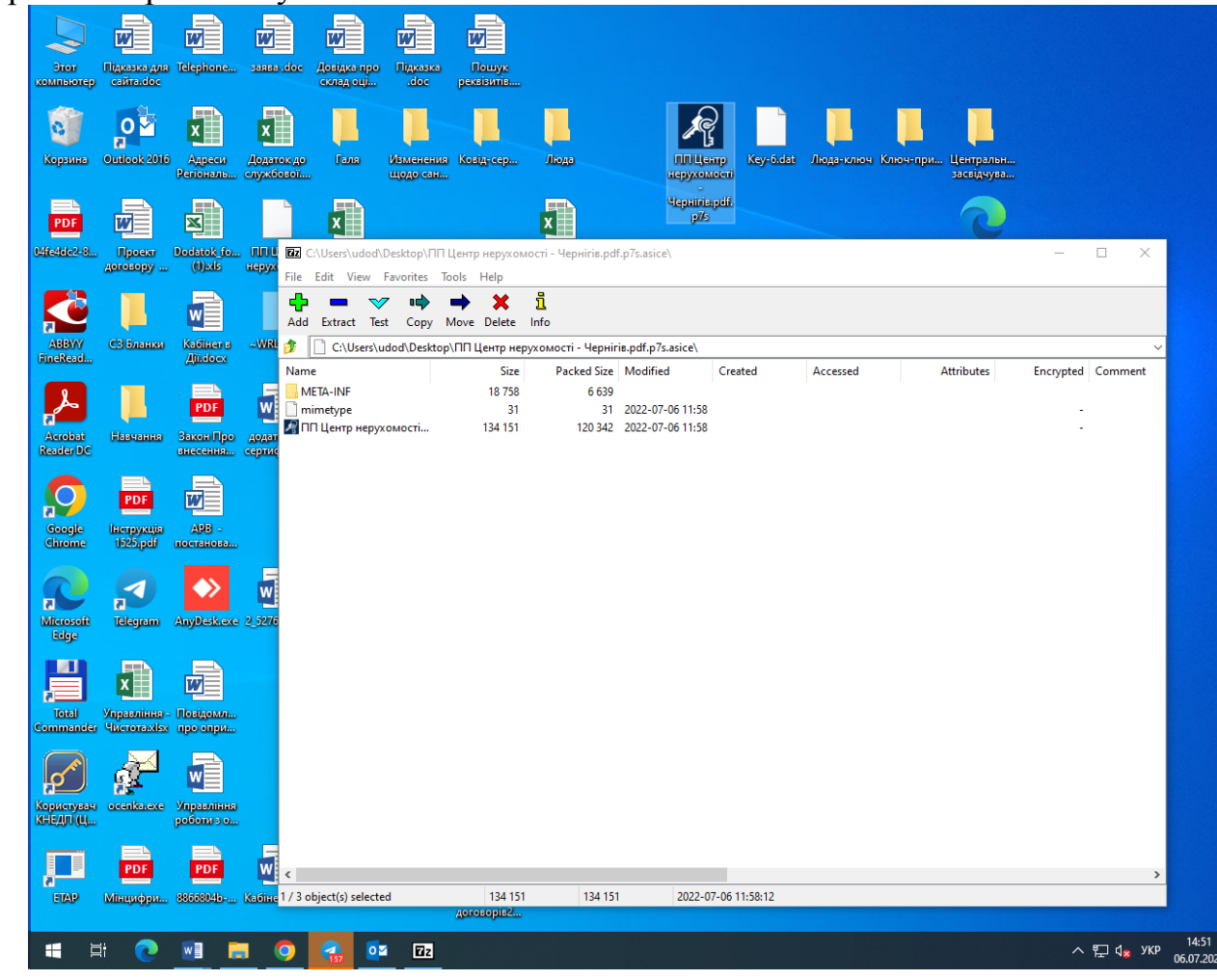

11. Зазначений вище файл містить в собі файл з КЕП Голови Фонду та оригінальний файл електронного сертифікату.

## Перевірка кваліфікованого електронного підпису

Перевірка КЕП здійснюється за такою ж самою процедурою, що і перевірка кваліфікованої електронної печатки (а саме: через державний онлайн сервіс за електронною адресою: czo.gov.ua).

Після успішної перевірки сервіс надасть результати перевірки кваліфікованого електронного підпису Голови Фонду.

З метою отримання візуальної форми оригінального документа сертифіката суб'єкта оціночної діяльності, необхідно завантажити файл з назвою «Файл без підпису».